|  |  |  |  |  |  |  |  |  |  |  | Vers | ão 1 - | 01/1 | 0/20 | 20 |  |
|--|--|--|--|--|--|--|--|--|--|--|------|--------|------|------|----|--|
|  |  |  |  |  |  |  |  |  |  |  | +    |        | 0171 | 0,20 | +  |  |
|  |  |  |  |  |  |  |  |  |  |  |      |        |      |      |    |  |
|  |  |  |  |  |  |  |  |  |  |  |      |        |      |      |    |  |
|  |  |  |  |  |  |  |  |  |  |  |      |        |      |      |    |  |
|  |  |  |  |  |  |  |  |  |  |  |      |        |      |      |    |  |
|  |  |  |  |  |  |  |  |  |  |  |      |        |      |      |    |  |
|  |  |  |  |  |  |  |  |  |  |  |      |        |      |      |    |  |

# Como inserir a imagem da capa do livro no Pergamum

|  |  |  |  |       | +     | +     |        |     |   |    |     | +      | ł¢¢       |              |     |   |  |  |  |  |
|--|--|--|--|-------|-------|-------|--------|-----|---|----|-----|--------|-----------|--------------|-----|---|--|--|--|--|
|  |  |  |  |       |       |       |        |     | + |    |     | M      |           | M            |     |   |  |  |  |  |
|  |  |  |  |       | +     | ア     | >      |     | + |    |     | A HERS | UNITA POR |              |     |   |  |  |  |  |
|  |  |  |  |       | V     | 5     | +      |     | + | +  | UN] | IVE    | RS]       |              | DE  |   |  |  |  |  |
|  |  |  |  | Bibli | oteca | unive | ersitá | ria |   | FE | DEI | RAI    | - DC      | $\mathbf{C}$ | EAR | A |  |  |  |  |
|  |  |  |  |       |       |       |        |     |   |    |     |        |           |              |     |   |  |  |  |  |

# **Etapas iniciais**

Acesse o ambiente administrativo do Pergamum, disponível em pergamum.ufc.br/web, e realize o login com suas credenciais. Após o login, acesse o módulo "Catalogação" e depois "Cadastro". Digite o código do acervo que deseja inserir a imagem da capa. Escolha a aba "Vínculos", no canto superior da tela, e depois marque a opção "Capa".

Clique no botão "Selecione o arquivo a ser vinculado", selecione a imagem a ser inserida, esta deve estar salva previamente no computador, e clique em "Inserir", conforme figura 1:

| Código do acervo: |           | 1326       | 🜔 Consulta | 0 Gravar      | 闷 Atualizar acervo | () Limpar | Y Mais                          |
|-------------------|-----------|------------|------------|---------------|--------------------|-----------|---------------------------------|
| escrição V        | /inculos  | Exemplares | Link       |               |                    |           |                                 |
| O Inser           | Tipo de   | Limpar     |            | Capa / imagem |                    |           |                                 |
|                   | Título do | o vínculo: |            |               | Onestino           | Sele      | cione o arquivo a ser vinculado |
|                   |           |            |            |               |                    |           |                                 |

### Figura 1 - Seleção da imagem da capa

# Segunda parte

Após a inclusão da imagem, será necessário atualizar o acervo, para que esta seja exibida no catálogo do Pergamum. Para isso, clique no botão "Atualizar Acervo", no canto superior da tela, conforme ilustra a figura 2:

| Figura | 2 - | Atualizando | 0 | acervo |
|--------|-----|-------------|---|--------|
|--------|-----|-------------|---|--------|

| Código c  | lo acervo: | 1326           | 🜔 Consulta        | 🕦 Gravar     | 🧑 Atualizar acervo | () Limpar | <u>Mais</u>                   |
|-----------|------------|----------------|-------------------|--------------|--------------------|-----------|-------------------------------|
| Descrição | Vínculos   | Exemplares     | Link              |              |                    |           |                               |
| 🚫 In      | serir      | Limpar         |                   |              |                    |           |                               |
|           | Tipo de    | vínculo: OLink | s () Sumário () C | apa / imagem | ORestrito          |           |                               |
|           | Título do  | vínculo:       |                   |              |                    | Seleci    | one o arquivo a ser vinculado |
|           |            |                |                   |              |                    |           |                               |

Pronto! A imagem foi inserida e já está disponível para visualização no catálogo do Pergamum.

# **Etapa Final**

Após a atualização do acervo, é importante averiguar se a imagem inserida foi realmente a que corresponde ao título. Para isso, abra o catálogo do Pergamum, disponível em <u>pergamum.ufc.br</u>, e digite o código do acervo no qual você inseriu a imagem da capa, conforme a figura 3:

### Figura 3 - Conferindo a imagem inserida

| Pesquisa Geral             |                                                   |                                                                |                                                        |                                             |                         | Selecione outras pesquisa         |  |  |  |  |  |
|----------------------------|---------------------------------------------------|----------------------------------------------------------------|--------------------------------------------------------|---------------------------------------------|-------------------------|-----------------------------------|--|--|--|--|--|
| 169766                     |                                                   |                                                                |                                                        | Pesquisar Limpar                            |                         |                                   |  |  |  |  |  |
| +++ Opções de consulta     |                                                   |                                                                |                                                        |                                             |                         |                                   |  |  |  |  |  |
| ● Palavra   ○ Índice       |                                                   | Ordenação:                                                     | Título ~                                               | Unidade de Informação:                      | 1 selecionado           | ~                                 |  |  |  |  |  |
| Buscar por: Livre ~        |                                                   | Ano de publi                                                   | cação:                                                 | Tipo de obra:                               | Todas                   | ۵ <b>۷</b>                        |  |  |  |  |  |
| Registros por página: 20 🖌 |                                                   |                                                                |                                                        | Coleção:                                    | Todas                   | ~                                 |  |  |  |  |  |
| finar sua busca 🤍 🤻        | esultados "2" Cesta                               | Livrarias                                                      | oositórios de acesso livre                             | Repositório Institucional UFC               |                         |                                   |  |  |  |  |  |
| finar sua busca  R   1. [  | esultados "2" Cesta                               | Livrarias Re<br>Fundamentos                                    | oositórios de acesso livre<br>de física - 10. ed. / 20 | Repositório Institucional UFC               |                         |                                   |  |  |  |  |  |
| iblioteca do Campus de     | Tatage 3 Basesh<br>Done 1954                      | : broch.).                                                     | I; RESNICK, Robert; WA                                 | ALKER, Jearl. Fundamentos de física. 10. ec | I. Rio de Janeiro: LI C | C, C2016. 4 V. ISBN 9788521630357 |  |  |  |  |  |
| rateus(2)                  | Jeel Walter<br>Indonesia<br>Ficina                | Número de chamada: 530 H184f 10. ed. (BCCP) (BCQ) (BCCR) (BCR) |                                                        |                                             |                         |                                   |  |  |  |  |  |
| ipo de obra<br>vros(2)     | Grentinado,<br>Ornatese<br>Termodalanica<br>ĝiare | —Título uniforme ou original: Fundamentals of physics          |                                                        |                                             |                         |                                   |  |  |  |  |  |
| ata de publicação          |                                                   | Exemplares                                                     | Referência   Marc                                      | Dublin core   Reserva   Solicitação de Emp  | réstimo   Edição        | 2 D Ace                           |  |  |  |  |  |

Se a imagem exibida estiver correta, pronto, o processo foi finalizado e todos já terão acesso ao realizarem a pesquisa no catálogo.

# **Etapas extras**

Caso a imagem inserida esteja incorreta ou você detecte qualquer outro problema, é possível excluir a imagem. Basta remover o campo 856, conforme figura 4:

| 0 | • | 8  | 775 | 0 | \$a Halliday, David \$t Fundamentos de fisica / \$b 3. ed. \$w 15737                                                                                                    |
|---|---|----|-----|---|----------------------------------------------------------------------------------------------------|
| 0 | • | 9  | 775 | 0 | \$a Halliday, David \$t Fundamentos de física / \$b 4. ed. \$w 19678                                                                                                    |
| 0 | • | 10 | 775 | 0 | \$a Halliday, David \$t Fundamentos de física / \$b 7. ed. \$w 74975                                                                                                    |
| 0 | • | 11 | 775 | 0 | \$a Halliday, David \$t Fundamentos de física / \$b 8. ed. \$w 97229                                                                                                    |
| 0 | • | 12 | 775 | 0 | \$a Halliday, David \$t Fundamentos de física / \$b 9. ed. \$w 132455                                                                                                    |
| 0 | 0 | 13 | 775 | 0 | \$a Halliday, David \$t Fundamentos de física: mecânica \$b 10. ed. \$w 171143                                                                                                    |
| 0 | 0 | 2  | 856 | 4 | \$a /dados/repositoriobib \$b http://www.repositoriobib.ufc.br/000061/000061cf.jpg \$d 000061 \$f 000061cf.jpg \$s 62613 \$z Imagem \$u http://www.repositoriobib.ufc.br/000061/000061cf.jpg |
| 0 | 0 | 1  | 930 |   | \$a 00002104423 \$b 22/09/2020                                                                                                    |

### Figura 4 - Excluindo imagem inserida

Após a exclusão, é necessário repetir o processo para inserir uma nova imagem.

# Últimas Informações

É possível inserir mais de uma imagem em um único acervo, basta repetir o processo com o mesmo acervo. Nos acervos com vários volumes, recomenda-se inserir todas as capas, começando do menor para o maior volume, para que o volume 1 apareça em primeiro plano nos resultados do catálogo. Em seguida, atualizar acervo.

### Figura 5 - Inserindo várias imagens no mesmo acervo

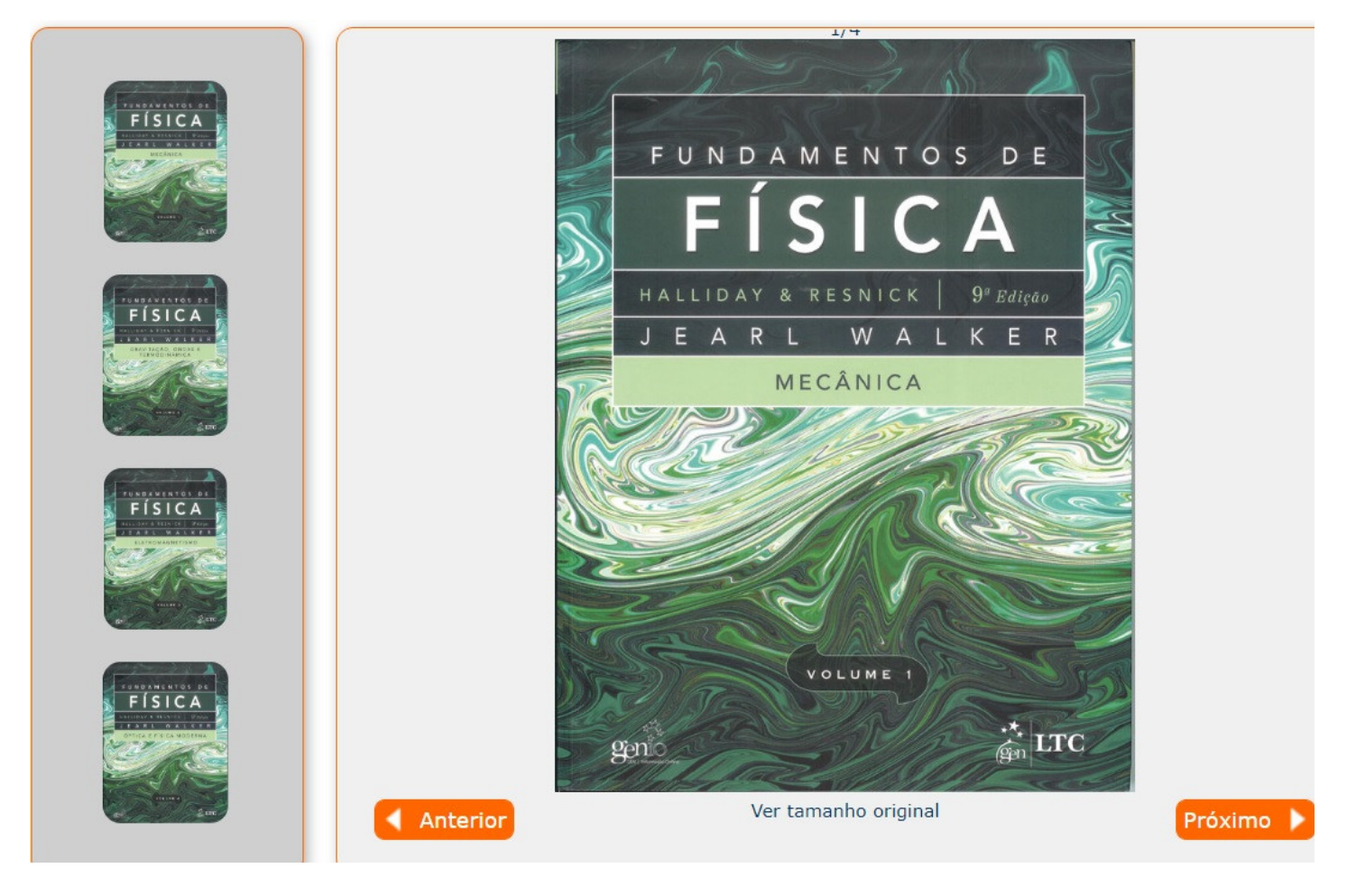

Fim.

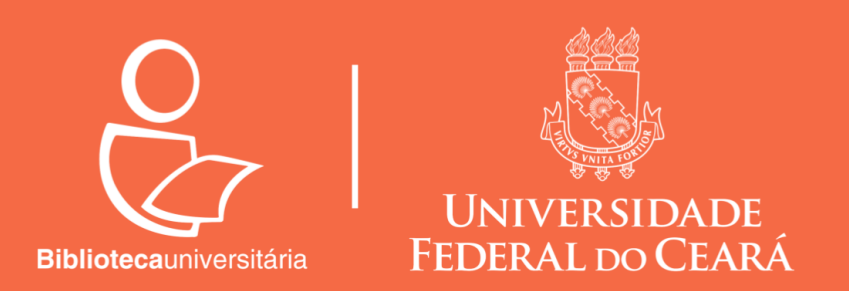

Tutorial desenvolvido pela Divisão de Acervo e Representação da Informação